# マイナンバーカードを使用しない発行方法 (控除証明書電子閲覧サービス)

- ※ 当サービスをご利用になれる端末はパソコンのみとなります スマートフォンはご利用になれません
- ※ 画面等は実際のイメージと異なる場合があります

### 当サービスご利用対象外契約となる場合

- ✓ 10月上旬時点で9月までの保険料の払込確認ができなかった場合
- ✓ 保障見直しにより消滅した見直し前の契約番号を入力した場合
- ✓ 保険料を前納している場合
- ✓ 保険料払込方法が団体扱(給与引去り)の場合
- ✓ 1契約で新制度と旧制度が混在している場合 (特約変更や更新手続を行った場合など)
- ✓ 10月以降に成立した契約の場合
- ✓ 当社への登録名が旧字体・アルファベットの場合
- ✓ 当社への登録住所の郵便番号が不明な場合 等

## 1. 申込み~電子データ取得まで

| Step 1 | ニッセイホームページでのお手続き                | ••• | P 2 |  |
|--------|---------------------------------|-----|-----|--|
| Step 2 | 社外サイト利用時のユーザID、仮パスワードの発行(社外サイト) | ••• | Ρ4  |  |
| Step 3 | 電子データのダウンロード(社外サイト)             | ••• | Ρ6  |  |
|        |                                 |     |     |  |

## **2. よくあるご質問** ··· P10 ~ユーザーロックがかかった場合の対応方法~

# 1. 申込み~電子データ取得まで

※ 当サービスは契約番号(証券記号番号)ごとに 申込みが必要となります

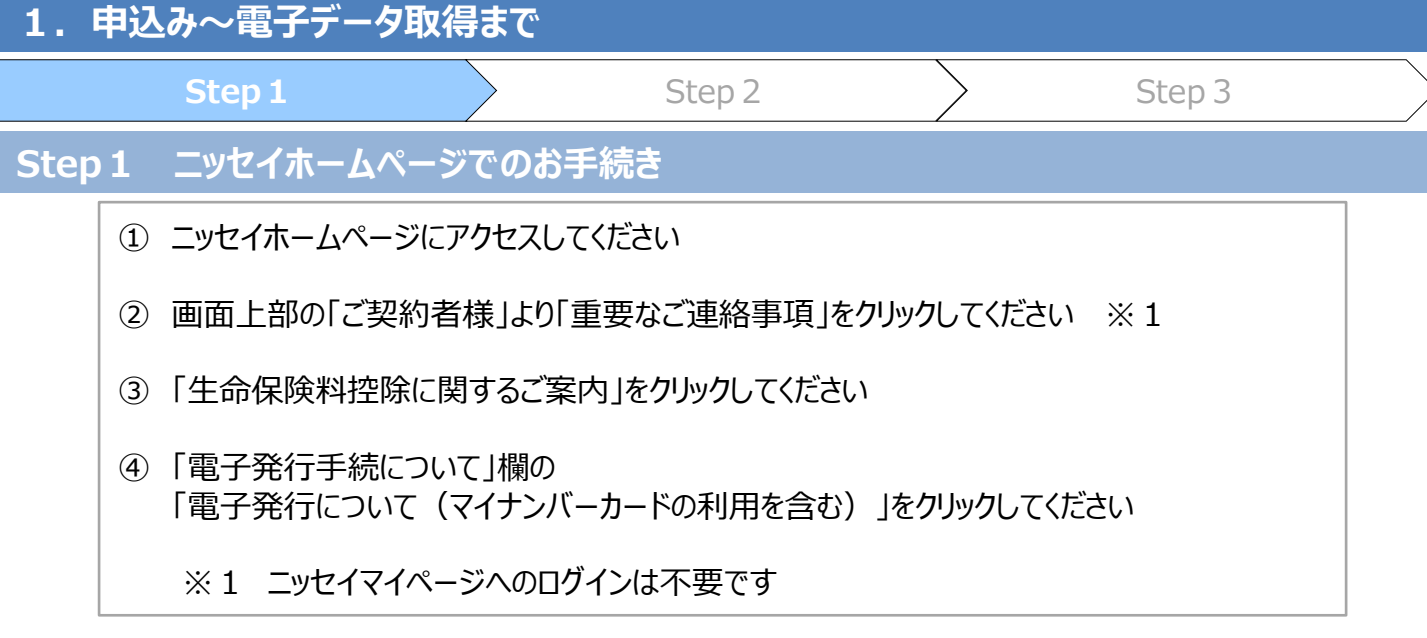

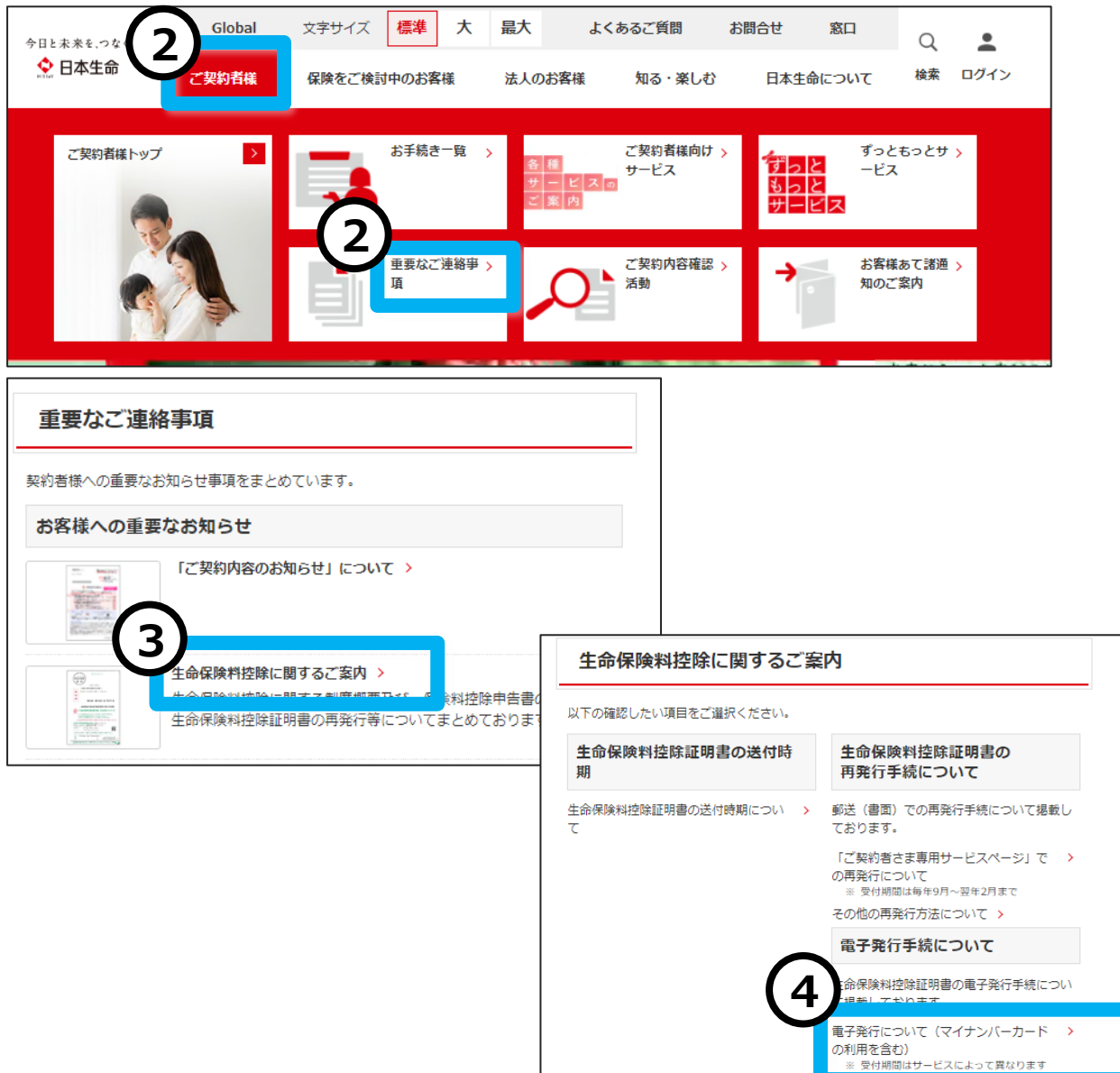

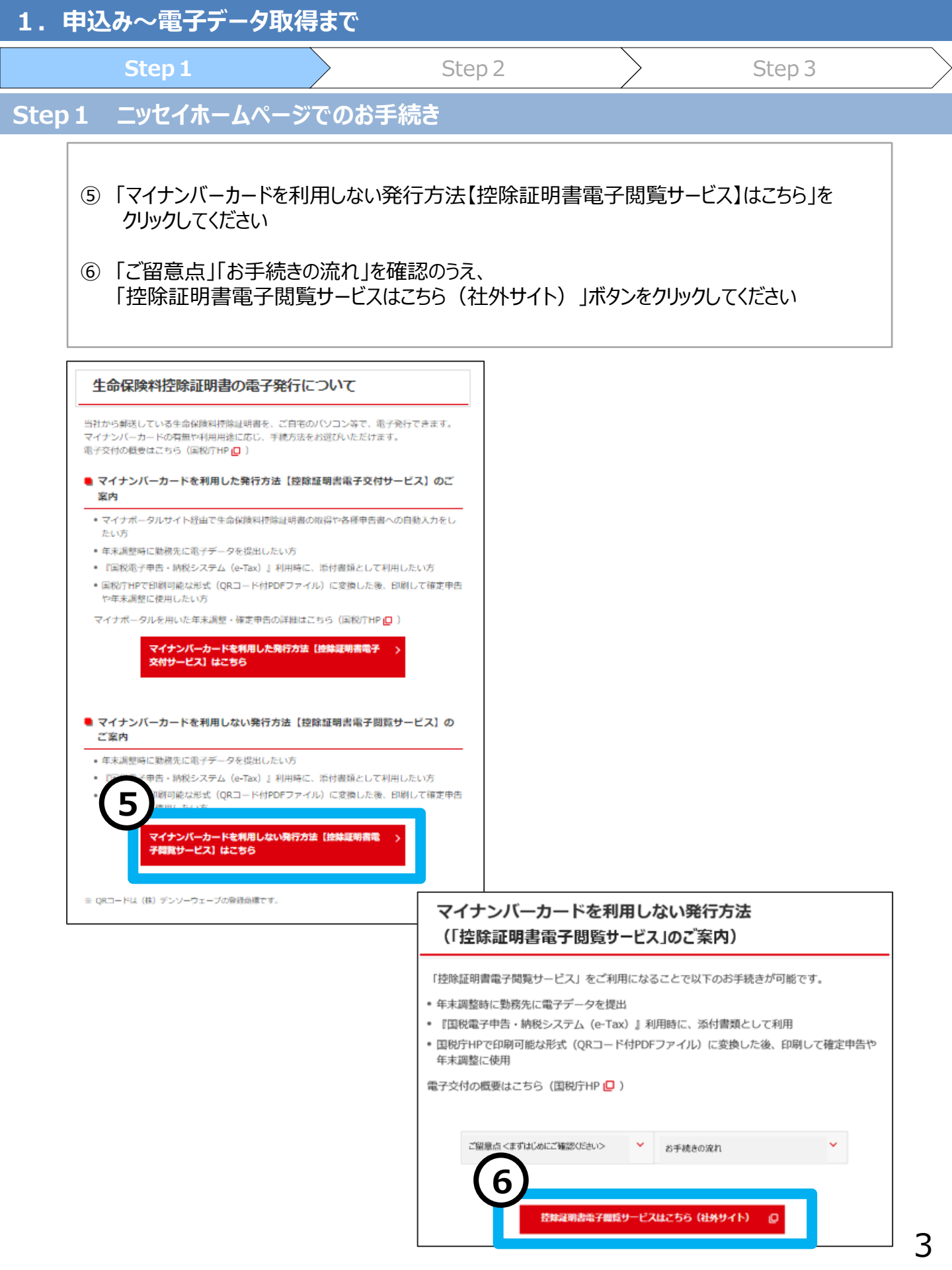

| 1. 申   | 込み〜電子デ                                                                        | ータ取得まで                                                                                    |                                                                                                  |                                                         |             |  |
|--------|-------------------------------------------------------------------------------|-------------------------------------------------------------------------------------------|--------------------------------------------------------------------------------------------------|---------------------------------------------------------|-------------|--|
|        | Step 1                                                                        |                                                                                           | Step 2                                                                                           |                                                         | Step 3      |  |
| Step 2 | 2 社外サイト系                                                                      | リ用時のユーザIC                                                                                 | )、仮パスワードの                                                                                        | 発行(社外サ                                                  | <b>イ</b> ト) |  |
|        | <ol> <li>契約番号<br/>入力してな<br/>※1数字<br/>下7<br/>例:</li> <li>②「送信する」</li> </ol>    | (証券記号番号)<br>ごさい<br>のみ入力してください<br><b>桁始めの0(ゼロ</b><br>123-0003210<br>(123)0003210           | ※1、契約年月日、<br>、<br>) <b>は入力不要です</b><br>→ 1233210<br>0 → 1233210                                   | 郵便番号、メー                                                 | ルアドレスを      |  |
|        | <ul> <li>「契約:<br/>契約:<br/>入力F<br/>利用ジ</li> <li>勤務5<br/>セキュ<br/>別の/</li> </ul> | 者情報が登録される<br>皆情報の入力内容が<br>内容が正しい場合は<br>対象外契約の詳細(<br>ものパソコン等で当<br>リティの関係で利用。<br>パソコンで再度ご利用 | ていません」と表示され<br>が正しいかご確認くださ<br>、当サービスをご利用<br>は表紙をご確認くださ<br>サービスを利用される<br>できない可能性があり<br>引をお願いいたします | <b>れる場合</b><br>さい<br>引になれない場合<br>い<br><b>5場合</b><br>)ます | があります       |  |
|        | ③ 「ログイン情                                                                      | 報通知完了」画面                                                                                  | が表示されたら、申辺                                                                                       | 、完了です                                                   |             |  |
|        |                                                                               |                                                                                           | ままう明幹山                                                                                           |                                                         |             |  |
|        |                                                                               | 市 控除証明                                                                                    | 青電子閲覧サ-                                                                                          | ーヒス                                                     |             |  |
|        | 契約者情報                                                                         | の入力                                                                                       |                                                                                                  |                                                         |             |  |

控除証明書を電子で発行希望の方は、以下の項目を入力ください。<mark>※当サービスをご利用いただける端末はパソコンのみとなります。</mark> 送信後、登録メールアドレスに控除証明書の電子発行手続きURLとユーザID、仮パスワード情報を送信します。

→ 入力いただいたメールアドレスは、控除証明書の電子発行手続時にのみ使用します。)

| ± /          |  |                                                                                        |  |
|--------------|--|----------------------------------------------------------------------------------------|--|
| 契約番号(証券記号番号) |  | 半角数字 (例:123- 3210 → 1233210)                                                           |  |
| 契約年月日        |  | 半角数字8桁(例:令和2年4月1日契約 ⇒ 020401)                                                          |  |
| 郵便番号         |  | 日本生命に登録している郵便番号 半角数字7桁〈例:123-1234 ⇒ 1231234〉<br>※10月以編に届出住所を変更された方は変更前の郵便番号を入力ください。    |  |
| メールアドレス      |  | アドレス指定受信またはドメイン指定受信を設定されている場合は、<br>次のドメインからのメール受信ができるように設定をお願いします。「@cdms.jp」           |  |
|              |  | 3                                                                                      |  |
|              |  | ◆ 日本生命 控除証明書電子閲覧サービス                                                                   |  |
|              |  | ログイン情報通知完了                                                                             |  |
|              |  | 入力いただいたメールアドレス知に以下の2通のメールを送信しました。<br>(1) 檀娘証明書の電子到行用のURLとユーザID<br>(2) 初回ロヴイン用の仮パスワード情報 |  |
|              |  | (1)のメールに記載されたURLより発行手続きを実施ください。                                                        |  |

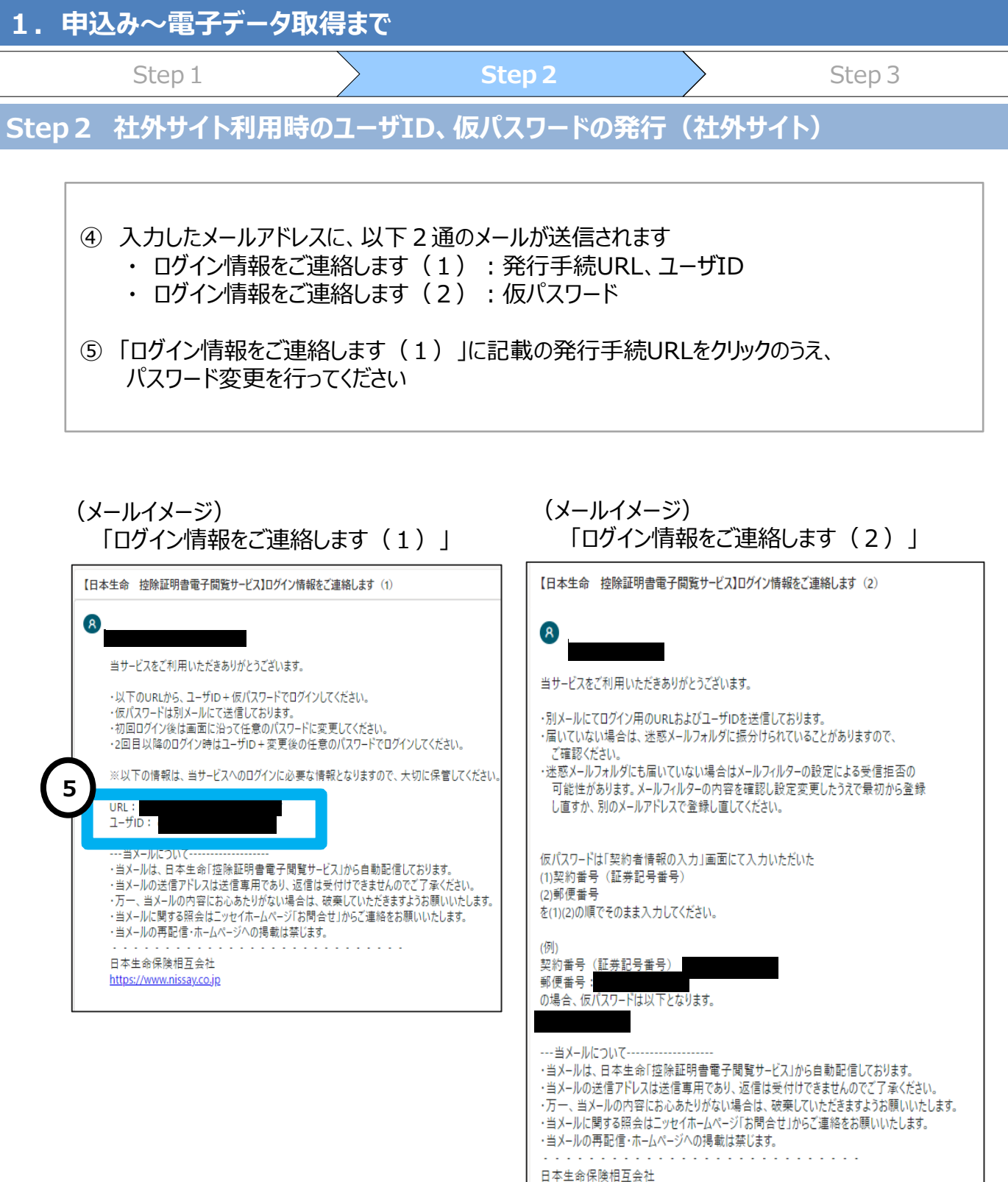

- https://www.piccov.co
- https://www.nissay.co.jp

1. 申込み~電子データ取得まで Step 3 Step 1 Step 2 電子データのダウンロード(社外サイト) Step 3 ① メール「ログイン情報をご連絡します(1)」で連絡された「ユーザID」と、 メール「ログイン情報をご連絡します(2)」で連絡された「仮パスワード」を入力し、 ログインをクリックしてください ※1 ※1 パスワードを6回間違えると、ユーザロックされます 「よくあるご質問 ~ユーザロックがかかった場合の対応方法~」(P9)を ご確認ください ②「控除証明書電子閲覧サービス利用について」を確認のうえ、 「同意する」をクリックしてください 💠 日本生命 控除証明書電子閲覧サービス ログイン 当サービスをご利用いただける端末はパソコンのみとなります。推奨環境についてはこちらをご確認下さい。 【初回ログインの場合】 サービス利用申込の際にメールでお知らせした ユーザID + 仮パスワード でログインください 【2回目以降ログインの場合】 サービス利用申込の際にメールでお知らせした ユーザID 自身で変更された任意のバスワード でログインください 1 ユーザID : バスワード※: [ □バスワードを表示する ログイン いパスワードを6回間違えるとユーザロックされます。 うまくログインできない(ユーザロックされた、ユーザID・パスワードを失念した)方は 青鷹、契約者情報の入力からお手続きいただくことによりサービスをご利用いただけます。 お知らせはありません 오 日本生命 控除証明書電子閲覧サービス 同意 控除証明書電子閲覧サービス利用についてを確認し、 控除証明書の電子発行を希望される場合は、

| <参考>利用に関する確認                                                                                                    | 以下の「同意する」ボタンを把すてださい。<br>同意いただけない場合は従<br>「同意しない」ボタンを把 |
|----------------------------------------------------------------------------------------------------|------------------------------------------------------|
| 全日本生命 控除証明書電子閲覧サービス                                                                                                    |                                                      |
| 利用に関する確認                                                                                                    | 回意しない                                                |
| 日本生命 生命保険利益障害衛子側鎖サービス利用に関する協会事項                                                                                                    |                                                      |
| (1)日本生命 生命保険利益時間電子使用サービス(以下、当サービス)は、日本生命保険相互会社(以下、当社)の生命保険利益用益時間を電子的に用発行する社外サービス<br>てす。                                                    |                                                      |
| (2)当梦ービスの保付開節は毎年10月末~確定季告が切当日までを予定しています。                                                                                                   |                                                      |
| (3)当サービスに利用するモデメールアドレスには、鉄草電鉱用メールアドレスまたは鉄草電鉱用ウェブメールアドレスは登録できません。                                                                           |                                                      |
| (4)当9-ビスに向ける動作構成(第2)は以下のとおりです。<br>・Windows 10/Ministant Edge<br>・Windows 11/Ministant Edge                                                 |                                                      |
| (5)10年びパスワードは他人に知られないよう場面に管理ください。10月び/スワードの管理下十分、使用上の通知次たは単正者による下正利用等による原面については、当社は<br>一切での具体を負わないものとします。                                  |                                                      |
| (6)当サービスを変全にご利用いただくために、お客様のバソコンをご自身でだかふりディ対策を行っていただめ、非に最終の状態を受ってください。<br>お客様のパソコンがコンピューターウィルス等に接張したことによって生じる提書等については、当社は一切その責任を負わないものとします。 |                                                      |
| (2)第1712、単本の単体にする構成はする構成である場合は、2017、1012(第2)(第2)(第2)(第2)(第2)(第2)(第2)(第2)(第2)(第2                                                            |                                                      |
| (8)通信上のトラブルやインターネット環境等の準由により本サービスによる電子交付の種語ができない場合がありますので、あらかじのご了承ください。                                                                    |                                                      |
| (9)一部のご規則時においては、当サービスが利用できない場合もございます。<br>当サービスが利用できない場合等手構成のある場合は、ニッセイコールセンター(0120-201-021)までご達得ください。                                      |                                                      |

× 1865

 1.申込み〜電子データ取得まで

 Step 1
 Step 2

 Step 3 電子データのダウンロード(社外サイト)

 ③ 新しいパスワードを設定し、「変更する」をクリックしてください ※1

 ※1 パスワードは、8桁~20桁以内の任意の半角英数記号を入力してください 英数字は混在させる必要があります

 英数字の大文字・小文字は区別されます

 ④ 入力していただいたメールアドレス宛に「パスワード変更を受付けました」メールを送信しますので、ご確認ください

 ⑤ 「トップページへ」をクリックのうえ、当サービスをご利用ください

|   | 🛟 日本生命        | 控除証明書電          | 電子閲覧サービス                                                                                                    |                                                                    |
|---|---------------|-----------------|----------------------------------------------------------------------------------------------------|--------------------------------------------------------------------|
|   | パスワードの愛       | 変更              |                                                                                                    |                                                                    |
| ( | スワードが初期化されました | :。新バスワードを設定してく; | ださい。                                                                                                    |                                                                    |
|   | 新パスワード        |                 | □パスワードを表示する                                                                                                    |                                                                    |
|   | 新パスワード確認      |                 | □パスワードを表示する                                                                                                    |                                                                    |
|   | 変更            | する              |                                                                                                    |                                                                    |
|   |               |                 | 日本生命 控除証明書電子閲覧サービス]パスワード                                                                                                    | 変更を受付けました                                                          |
|   |               |                 | ●本生命味液相互会社 <koujyo-nissay@cdms.jp><br/>死先<br/>当サービスをご利用いただきありがとうございます。<br/>パスワード変更を受付けました。<br/>・・・・・・・・・・・・・・・・・・・・・・・・・・・・・・・・・・・・</koujyo-nissay@cdms.jp> | ○ 5 % →<br>と信しております。<br>んのでご了承ください。<br>ますようお願いいたします。<br>をお願いいたします。 |
|   |               |                 | ● 日本生命 控除証明書電子                                                                                                    | 閲覧サービス                                                             |
|   |               |                 | パスワードの変更完了                                                                                                    |                                                                    |
|   |               |                 | スワードを変更しました。 トップページへ                                                                                                    |                                                                    |

### 1. 申込み~電子データ取得まで

Step 1

#### Step 2

Step 3

## Step3 電子データのダウンロード(社外サイト)

- ⑥ メール「ログイン情報をご連絡します(1)」で連絡された「ユーザID」と、 「ご自身で変更された任意のパスワード」を入力し、ログインしてください
- ⑦ ログイン後、「ダウンロード」をクリックし、電子データ(xmlファイル)を ダウンロードしてください ※1 ※2
  - ※1 「閲覧」のPDFファイルはxmlファイルの内容を確認するためのファイルであり、 確定申告等に使用できないため、印刷はできません また、電子データの利用についての詳細はニッセイホームページをご確認ください https://www.nissay.co.jp/keiyaku/tetsuzuki/ichiran/kojo/denshi/mynumber/no\_use/index.html

※ 2 複数契約をお持ちで当サービスをご利用になる場合は、 契約番号ごとに手続きが必要です 「トップページ」をクリックし、契約番号(証券記号番号)ごとに P4からお手続きください

| 😒 日本生命 控除証明書電子閲覧サーヒ                                                                                                    | žλ                                                                                                    |                                                                                      |
|----------------------------------------------------------------------------------------------------|----------------------------------------------------------------------------------------------------|--------------------------------------------------------------------------------------|
| ログイン                                                                                                    |                                                                                                    |                                                                                      |
| 当サービスをご利用いただける場末はパソコンのみとなります。推奨環境については <u>こちら</u> をご確認<br>(2)回回ウインの場合)<br>サービス利用申込の際にメールでお知らせした ユーザID + 仮パスワード でログインください<br>(2)回目に頃ログインの場合)<br>サービス利用申込の際にメールでお知らせした ユーザID + ご自身で変更された任意のパスワー | 87さい。<br>い<br>ード セログインください                                                                                                    |                                                                                      |
| (6)<br>2-7/10 :<br>1/27-F*:                                                                                                    | ログイン<br>ログイン                                                                                                    |                                                                                      |
| ※)にスワード参加回路連えるとユー<br>うまにログイン学校はにユー<br>育業、翌辺室債績の人力からま                                                                                                    | -793228時-2-118:/132:『諸部記』<br>-793228時-2-118:/132:『諸部記』<br>●<br>日本生命 控除証明書電                                                                                                    | 子閲覧サービス                                                                              |
|                                                                                                    | トップページ          ・ 現在、お知らせはございません。        ホー     ・ 現在、お知らせはございません。        ・ 現在、お知らせはございません。        ・ 現在、お知らせはございません。        ・ 現在、お知らせはございません。        ・ 現在、お知らせはございません。        ・ 現在、お知らせはございません。        ・ (第二)       ・ (第二)       ・ (第二)       ・ (第二)       ・ (第二)       ・ (1)       ・ (1)       ・ (1)       ・ (1)       ・ (1)       ・ (1)       ・ (1)       ・ (1)       ・ (1)       ・ (1)       ・ (1)       ・ (1)       ・ (1)       ・ (1)       ・ (1)       ・ (1)       ・ (1)       ・ (1)       ・ (1)       ・ (1)       ・ (1)       ・ (1)       ・ (1)       ・ (1)       ・ (1)       ・ (1)       ・ (1)       ・ (1)       ・ (1)       ・ (1)       ・ (1)       ・ (1)       ・ (1)       ・ (1)       ・ (1)       ・ (1)       ・ (1)       ・ (1)       ・ (1)       ・ (1)       ・ (1)       ・ (1)       ・ (1)    < | エレトシック。中勢にはごり見いただけません。<br>テンリ文字化けして見えたりしますが、中部にはそのままご利用いただけます。<br>検索結果ダウンロード 一括PDF出力 |

# 2. よくあるご質問 ~ユーザロックがかかった場合の対応方法~

※ 6回以上パスワードを間違えるとユーザロックがかかるため、 パスワードの再設定が必要です

### **Q**.

ユーザロックがかかってしまいました。どのように対応すべきでしょうか

### **A**.

6回以上パスワードを間違えるとユーザロックがかかり、登録のメールアドレスに メールが送信されます

ユーザロックがかかった場合は、ログイン画面の「契約者情報の入力」をクリックし、 Step 2 社外サイト利用時のユーザID、仮パスワードの発行(社外サイト)(P4) からお手続きください

| ◆ 日本生命 控除証明書電子閲覧サービス                                                                                                    |                                                                    |
|----------------------------------------------------------------------------------------------------|--------------------------------------------------------------------|
| ログイン                                                                                                    |                                                                    |
| 当サービスをご利用いただける端末はパソコンのみとなります。推奨環境については <u>こちら</u> をご確認下さい。<br>【7回ログインの場合】<br>サービス利用申込の際にメールでお知らせした ユーザID + 仮パスワード でログインください<br>【2回目以降ログインの場合】<br>サービス利用申込の際にメールでお知らせした ユーザID + ご自身で変更された任意のパスワード でログイ | インください                                                             |
| ユーザID :<br>パスワード※:                                                                                                    | ロバスワードを表示する<br>ブ <b>イン</b>                                         |
| **パ、くログインできない、ユーザロックされ<br>うくくログインできない、ユーザロックされ<br>再、 <u>契約者情報の入力</u> だら手続きいただ<br>あ知                                                                                                    | nます。<br>た、ユーザID・バスワードを失念した)方は<br>くことによりサービスをご利用いただけます。<br>らせはありません |
| 契約者情報の入力                                                                                                    | <参考>ロックがかかった場合のメール内容<br>【日本生命 控除証明書電子閲覧サービス】ユーザがロックされました           |
|                                                                                                    | アスペンション・ション・ション・ション・ション・ション・ション・ション・ション・ション                        |
|                                                                                                    | <ul> <li>・・・・・・・・・・・・・・・・・・・・・・・・・・・・・・・・・・・・</li></ul>            |